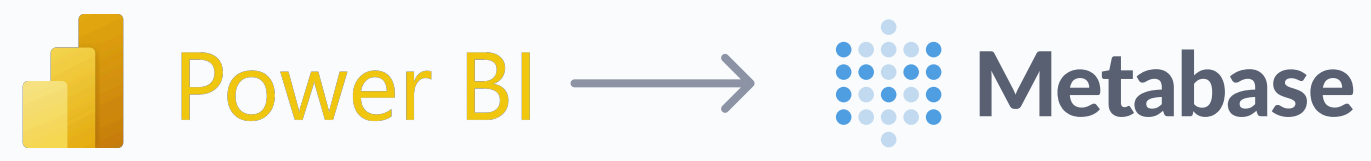

# How to use Metabase if you know Power BI?

# What's it called in Metabase?

| Power BI       | Metabase          |
|----------------|-------------------|
| Reports        | Question          |
| Power Query    | Query Builder     |
| DAX            | Custom expression |
| Report view    | Dashboard         |
| Publish to web | Embedding         |
| Data alert     | Alert             |

# How does the workflow differ?

#### **Power Bl**

In Power BI, you work with three main views: Report View for building visualizations by dragging and dropping data, Table View for seeing raw data in a table format, and Model View for defining relationships between tables. You transform your data in Power Query before using it in visualizations.

#### Metabase

You don't have multiple views like in Power BI. Instead, you run a query using the Query Builder or SQL editor. The result of your query is saved as a "Question." You can then organize these Questions by saving them in Collections or directly into Dashboards.

# How to browse data?

#### **Power Bl**

- 1. Go to the **Table view**.
- 2. Expand tables in the Field list.
- 3. Click on a table to view its data.

#### Metabase

- 1. Go to **Databases** from the sidebar.
- 2. Select your database to see a list of tables.
- 3. Click the table name to view data, or click the book icon to view and edit metadata.

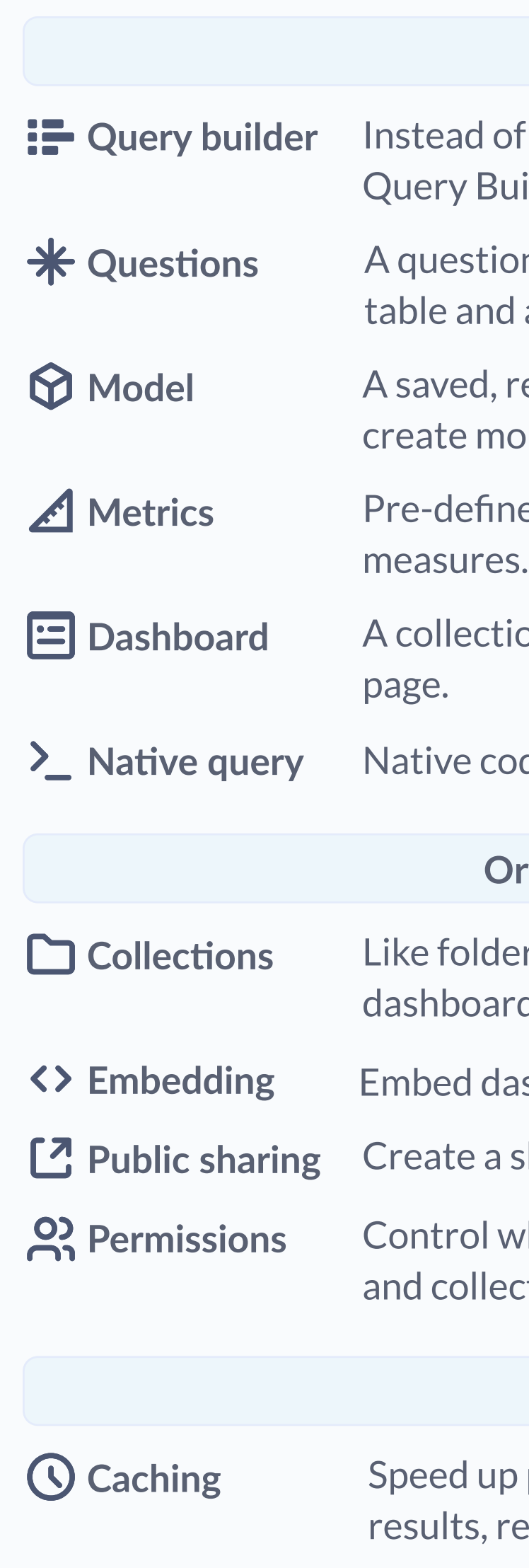

✤ X-rays

dimensions, you use to group the data.

month).

## Metabase features

#### Querying

- Instead of Power BI's **Power Query Editor**, Metabase's Query Builder lets you visually build queries.
- A question is a saved query and its results displayed as a table and a chart.
- A saved, reusable query you can use as a starting point to create more detailed analyses.
- Pre-defined calculations for consistent, reusable
- A collection of questions organized into tabs on a single
- Native code editor for when you want to use SQL.

#### **Organizing and sharing**

- Like folders with permissions where you can organize your dashboards, questions, models, and metrics.
- Embed dashboards into external sites.
- Create a shareable public link for dashboards.
- Control who can view, edit, and interact with specific data and collections.

#### Administration

- Speed up performance by temporarily storing query results, reducing load times on repeated queries.
- **Usage analytics** Track activity within Metabase, giving insights into how people interact with data.
  - Automatically generates insights to help you find patterns and trends in your data.

## **Metrics and Grouping**

#### **Power Bl**

In Power BI, you drag columns onto the canvas to build calculations and group data. Columns marked with a sigma ( $\Sigma$ ) are metrics, which you drop into the **Values** area to perform calculations. Other fields act as grouping

#### Metabase

Instead of dragging and dropping, you use the **Query Builder**. You summarize a column (like *count of rows*) and group by another column (like *Created\_At by* 

#### How to create visualizations?

#### **Power BI**

- 1. Open the Report view.
- 2. Use the Fields pane to drag and drop fields onto the canvas.
- 3. Choose visualization types from the Visualizations pane.
- 4. Use the Format pane to customize the appearance.

#### Metabase

- 1. Start a new question, click + New and select Question.
- 2. Select a table from your database, or start from an existing question or model.
- 3. Use the query builder to add filters, summarize your data, and group it by a column.
- 4. Metabase will suggest a visualization based on your query. You can adjust it using the Visualization button.
- 5. Save your question to a dashboard or collection.

### Data visualizations in Metabase

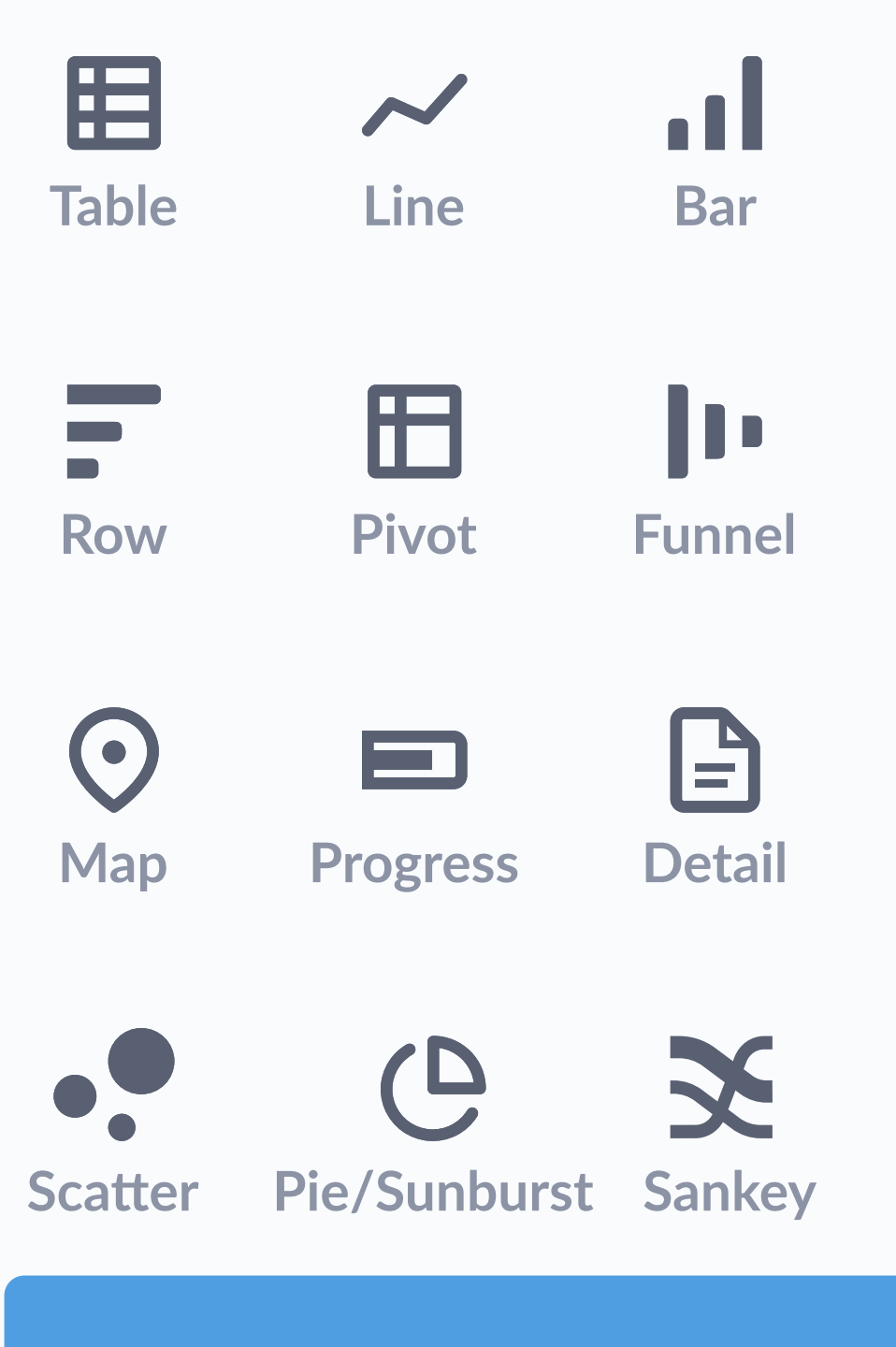

#### **Ready to get started with Metabase?**

For a quick start, check our **<u>Getting Started Guide</u>**. For detailed information, visit our **Docs**.

Welcome to the Metabase community!

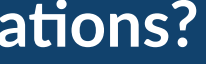

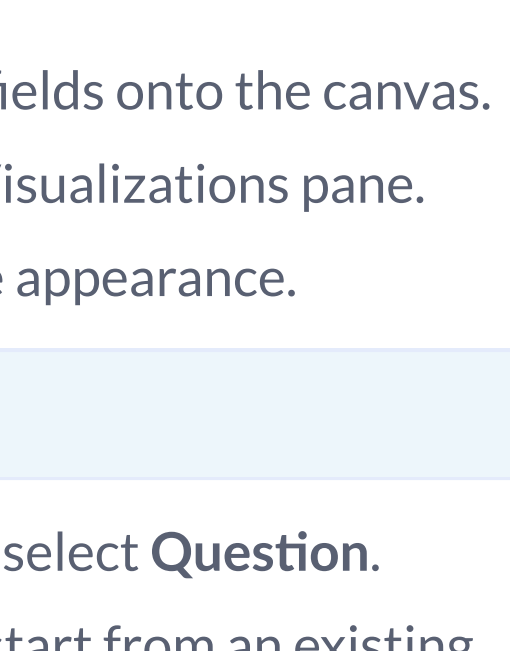

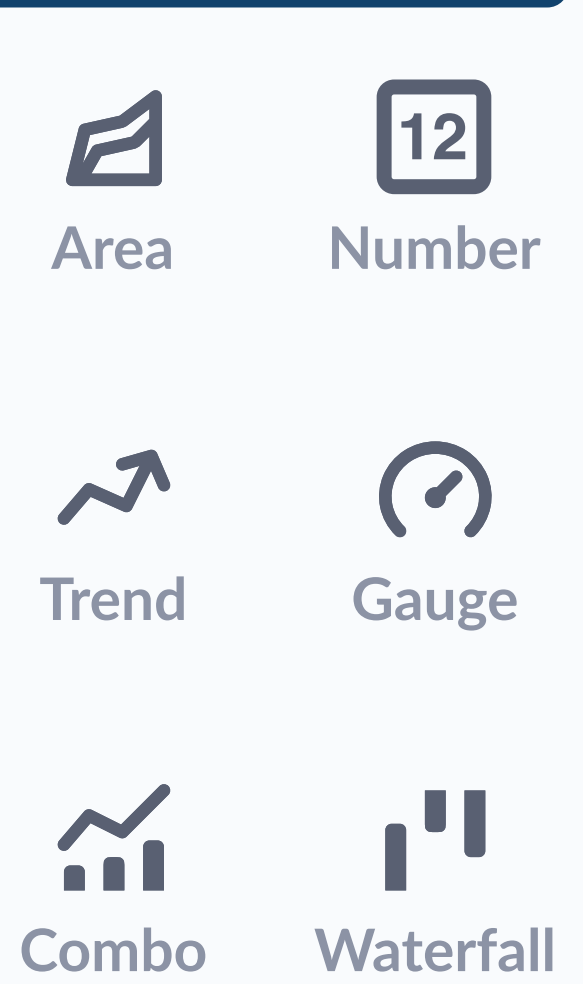

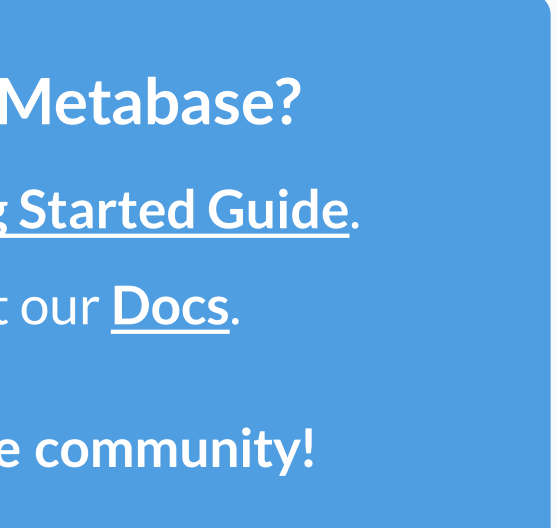